# American Momentum Bank

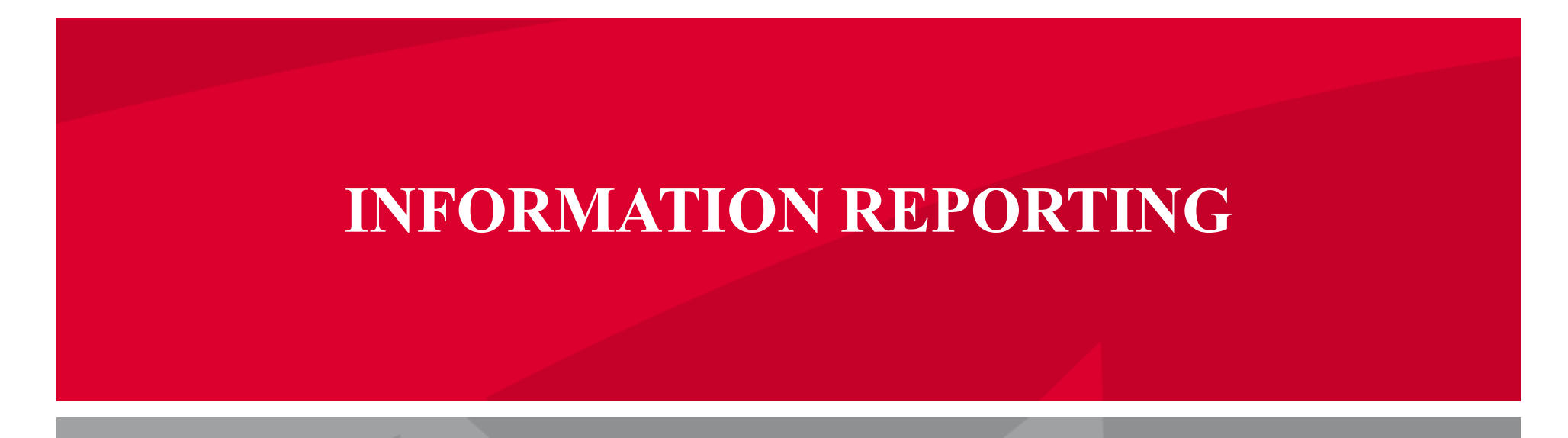

Learn how generate transaction specific reports for ACH, Wire Transfer, company entitlements and many more.

### **REPORTS SETUP PROCESS**

1. Select 'Reports' from within the navigation menus on the left side of the screen

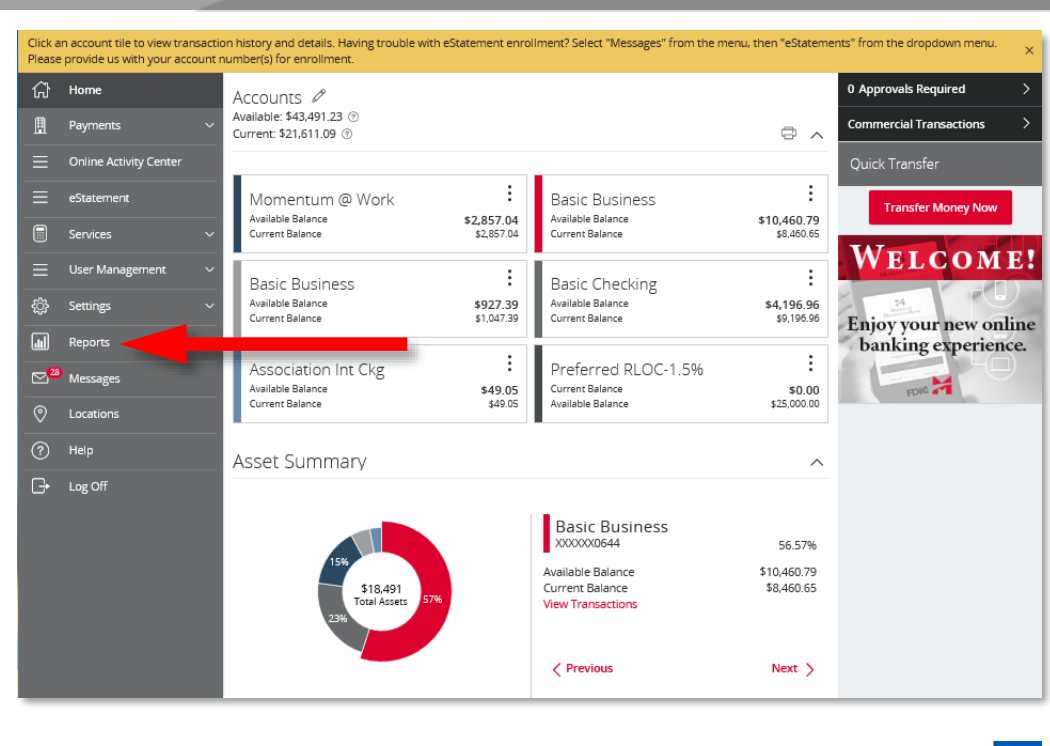

#### + New Report

| -  | Download | Туре 🗠                                           | Actions |
|----|----------|--------------------------------------------------|---------|
| In |          | Balance and Activity Statement - Current Day     | :       |
| In |          | Balance and Activity Statement - Previous Day(s) | :       |
| In |          | User Defined Report - Previous Day(s)            | :       |

### Have questions?

American Momentum Bank®

Contact our Support Team at: (866) 530-BANK (2265)

Or send us a secure email by visiting: securemail.americanmomentum.bank

americanmomentum.bank

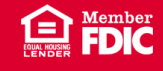

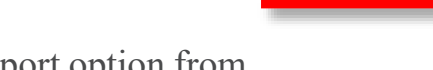

2. Select the New Report option from the list on the right side of the screen.

3. Select the report type from the list of report options that you wish to create.

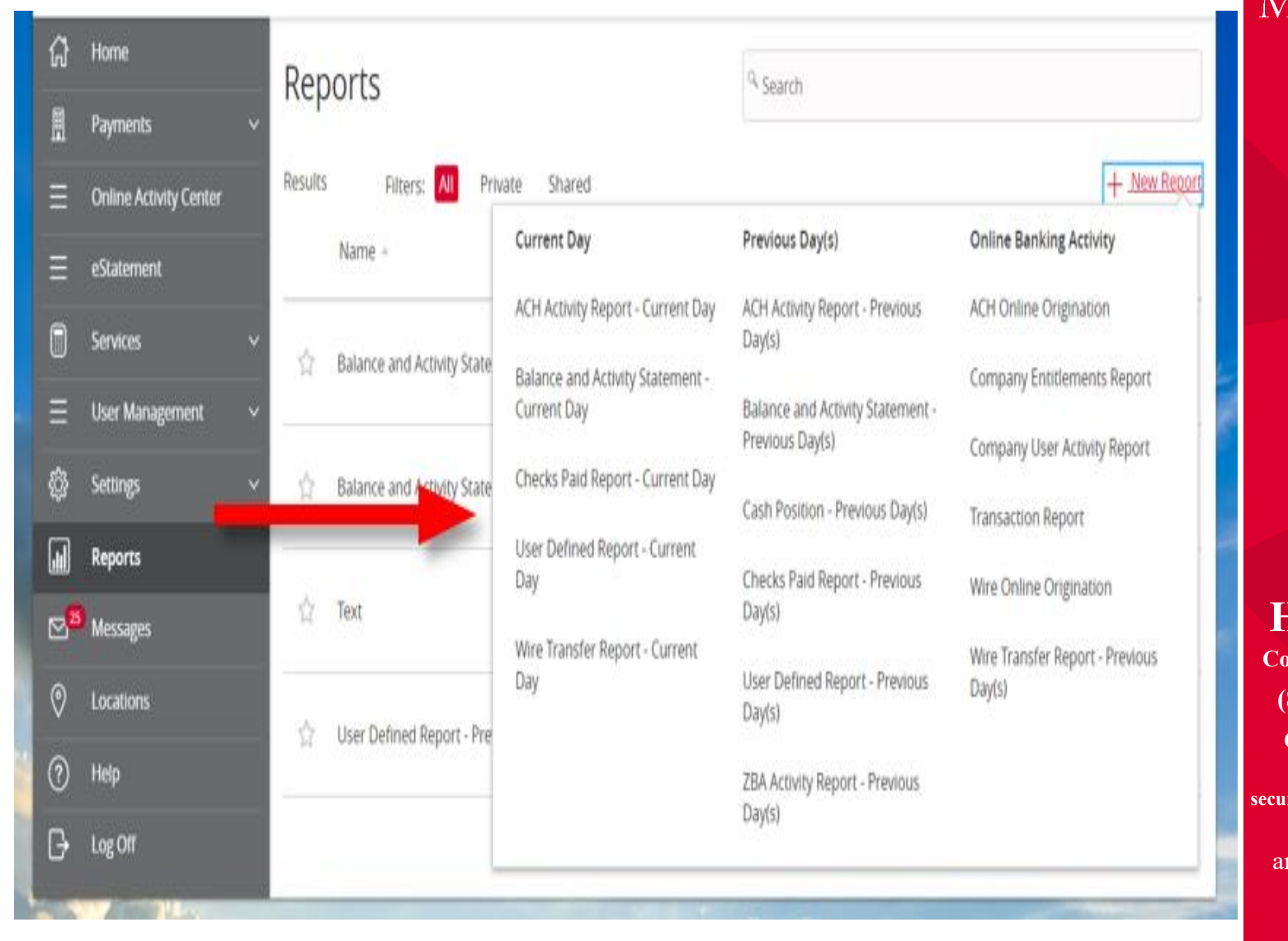

# American Momentum Bank\*

Have questions?

Contact our Support Team at: (866) 530-BANK (2265)

Or send us a secure email by visiting: securemail.americanmomentum.bank

americanmomentum.bank

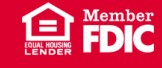

You have the option to rename the report by clicking the 3. report name field.

Select All Accounts or Specific Accounts to view in the 4. output formats available for the specific report being generated. Select Create and Run for immediate viewing or Create to schedule the report to run on a specific time.

| New ZBA Ac<br>This report will generate | tivity Report - Previous Day(s)<br>e the following file formats: PDF, CSV | Change report type |
|-----------------------------------------|---------------------------------------------------------------------------|--------------------|
|                                         | Do you want this report to be private or shared?                          |                    |
|                                         | O Private                                                                 |                    |
|                                         | Shared                                                                    |                    |
|                                         | What do you want to name the report?                                      |                    |
|                                         |                                                                           |                    |
|                                         | What account(s) do you want to include?                                   |                    |
|                                         | All Accounts (4)                                                          |                    |
|                                         | Select specific account(s)                                                |                    |
|                                         | What dates do you want to include?                                        |                    |
|                                         | $\sim$                                                                    |                    |
|                                         | How often do you want this report to run?                                 |                    |
|                                         | On Demand                                                                 |                    |
|                                         | O Every Business Day                                                      |                    |
|                                         | 🔘 Every Calendar Day                                                      |                    |
|                                         | ○ Weekly                                                                  |                    |
|                                         |                                                                           |                    |
|                                         | Cancel Create and Run Create                                              |                    |

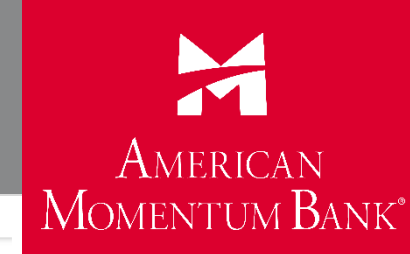

### Have questions?

**Contact our Support Team at:** 

(866) 530-BANK (2265)

Or send us a secure email by visiting: securemail.americanmomentum.bank

americanmomentum.bank

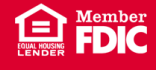

11. Select the actions tab to View, Run, Edit, Copy or Delete scheduled reports.

| ស៊ | Home                   |   | Reports                                                                                              | 9. Search      |                                                                               |
|----|------------------------|---|----------------------------------------------------------------------------------------------------|----------------|-------------------------------------------------------------------------------|
| Ш  | Payments               | ~ |                                                                                                    |                |                                                                               |
| Ξ  | Online Activity Center |   | Results Filters: All Private Shared                                                                  | + New Report   |                                                                               |
| Ξ  | eStatement             |   | Name   Last Run   Download Type                                                                      | Actions        |                                                                               |
|    | Services               | ~ | 🖄 Balance and Activity Statement - Current Day Never Run Balance and Activity Statement - Curren     | It Day Actions |                                                                               |
| Ξ  | User Management        | ~ |                                                                                                    | View History   |                                                                               |
| ¢  | Settings               | ~ | 🖄 Balance and Activity Statement - Previous Day(s) Never Run Balance and Activity Statement - Previo | u:<br>Run Now  |                                                                               |
| M  | Reports                |   |                                                                                                    | Edit           |                                                                               |
| ≥8 | Messages               |   | 2 test 7/15/2021 Scheduled Transaction Report: Report on Various                                     | Tr<br>Copy     |                                                                               |
| 0  | Locations              | I | - Test New Dee 2014 Artholo Descrit Descrito                                                         | Delete         |                                                                               |
| 0  | Help                   |   | Text Never Kun ZBA Activity Report - Previous Day(s)                                                 |                | Have questions?                                                               |
| G  | Log Off                | I | User Defined Report - Previous Day(s) Never Run User Defined Report - Previous Day(s)                | :              | (866) 530-BANK (2265)                                                         |
|    |                        | I |                                                                                                    | · · ·          | Or send us a secure email<br>by visiting:<br>securemail.americanmomentum.bank |
|    | 1                      |   |                                                                                                    | -              | americanmomentum bank                                                         |

American Momentum Bank<sup>®</sup>

# American Momentum Bank

# For more information, please contact our Treasury Support Team at (866) 530-Bank (2265) for assistance.

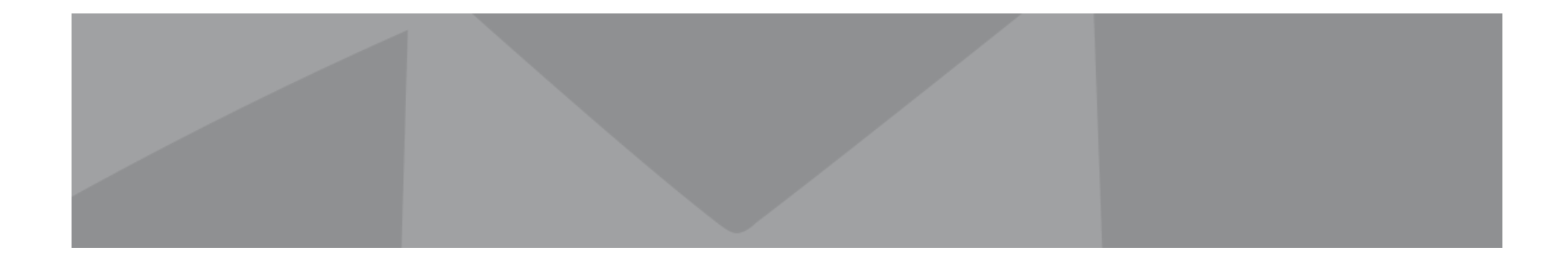